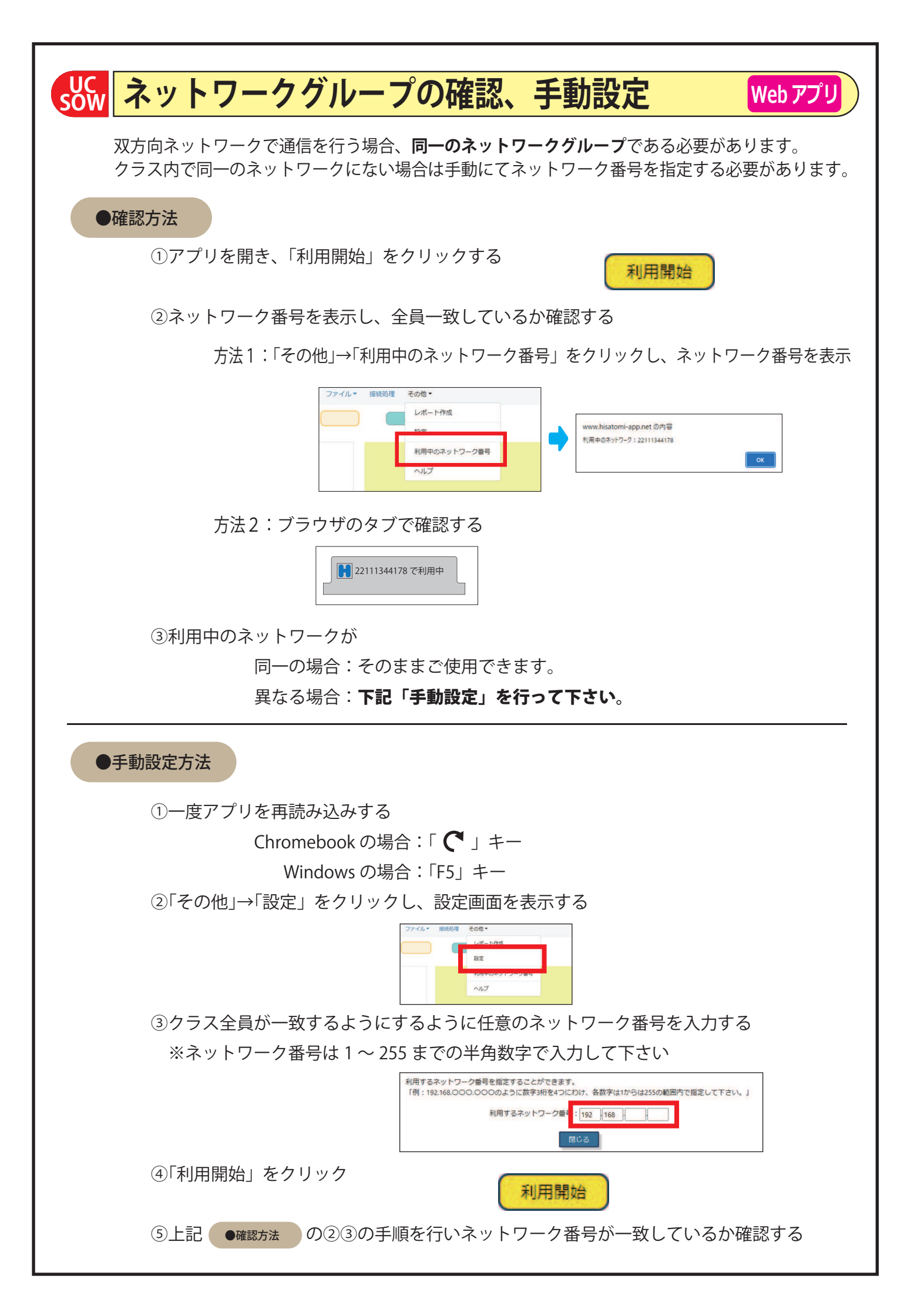

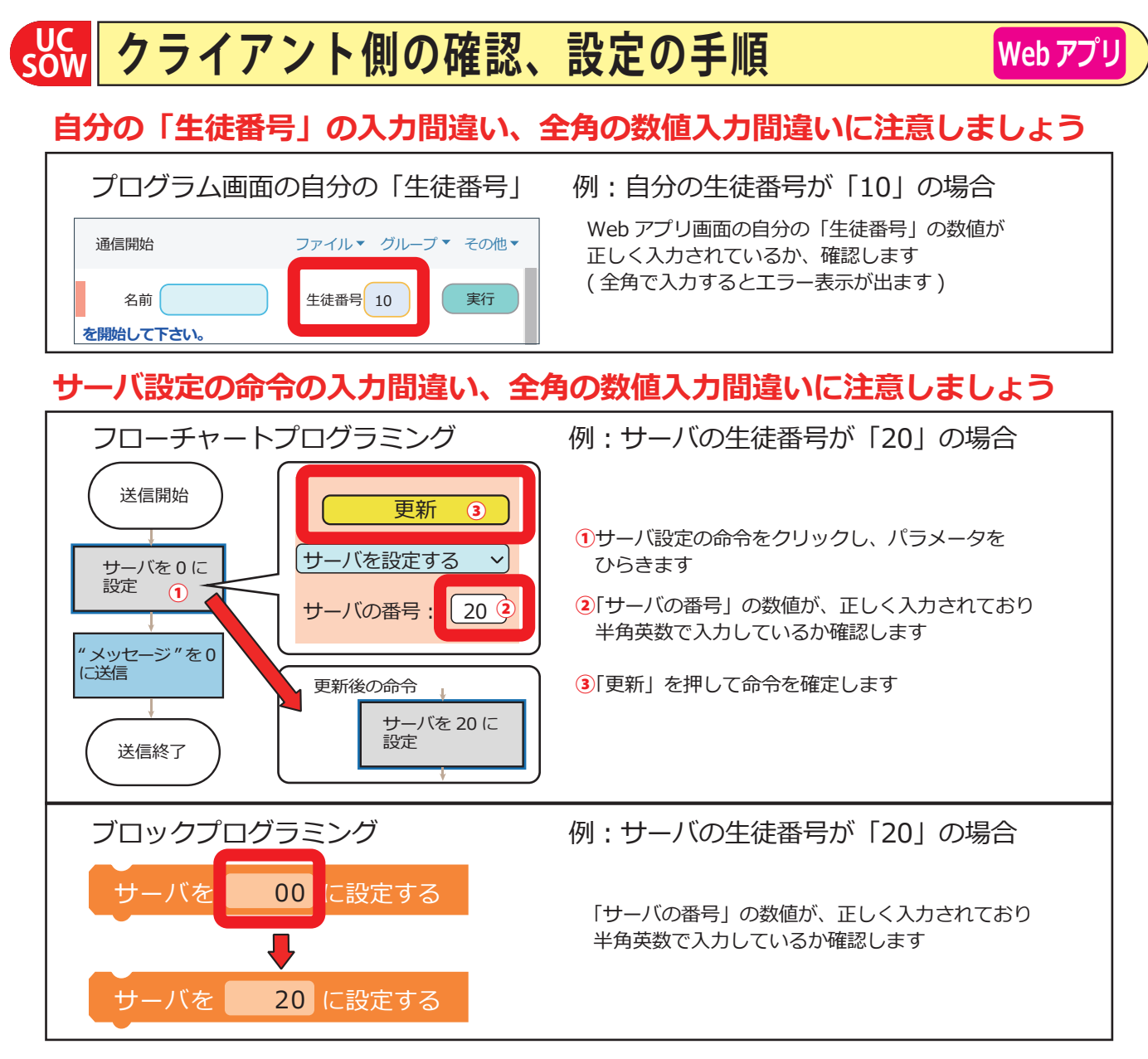

## 送信先の「生徒番号」の入力間違い、全角の数値入力間違いに注意しましょう

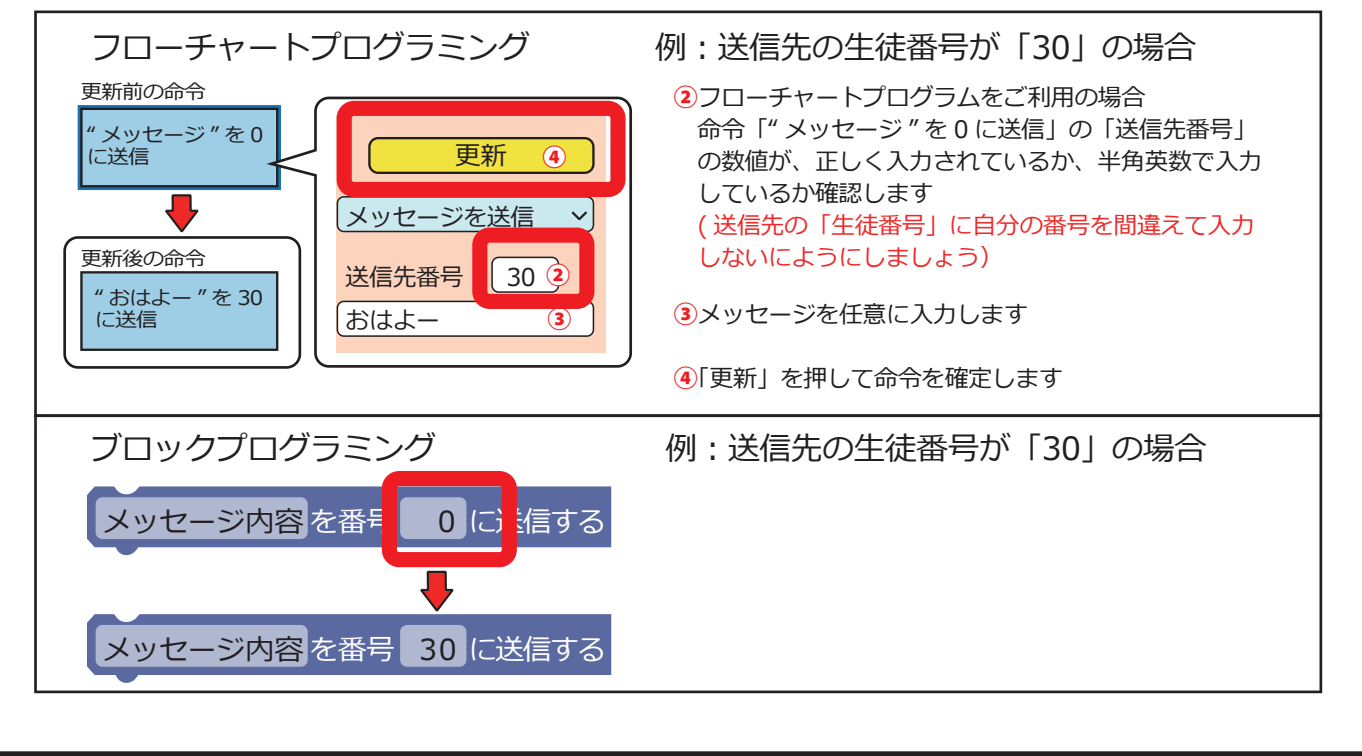

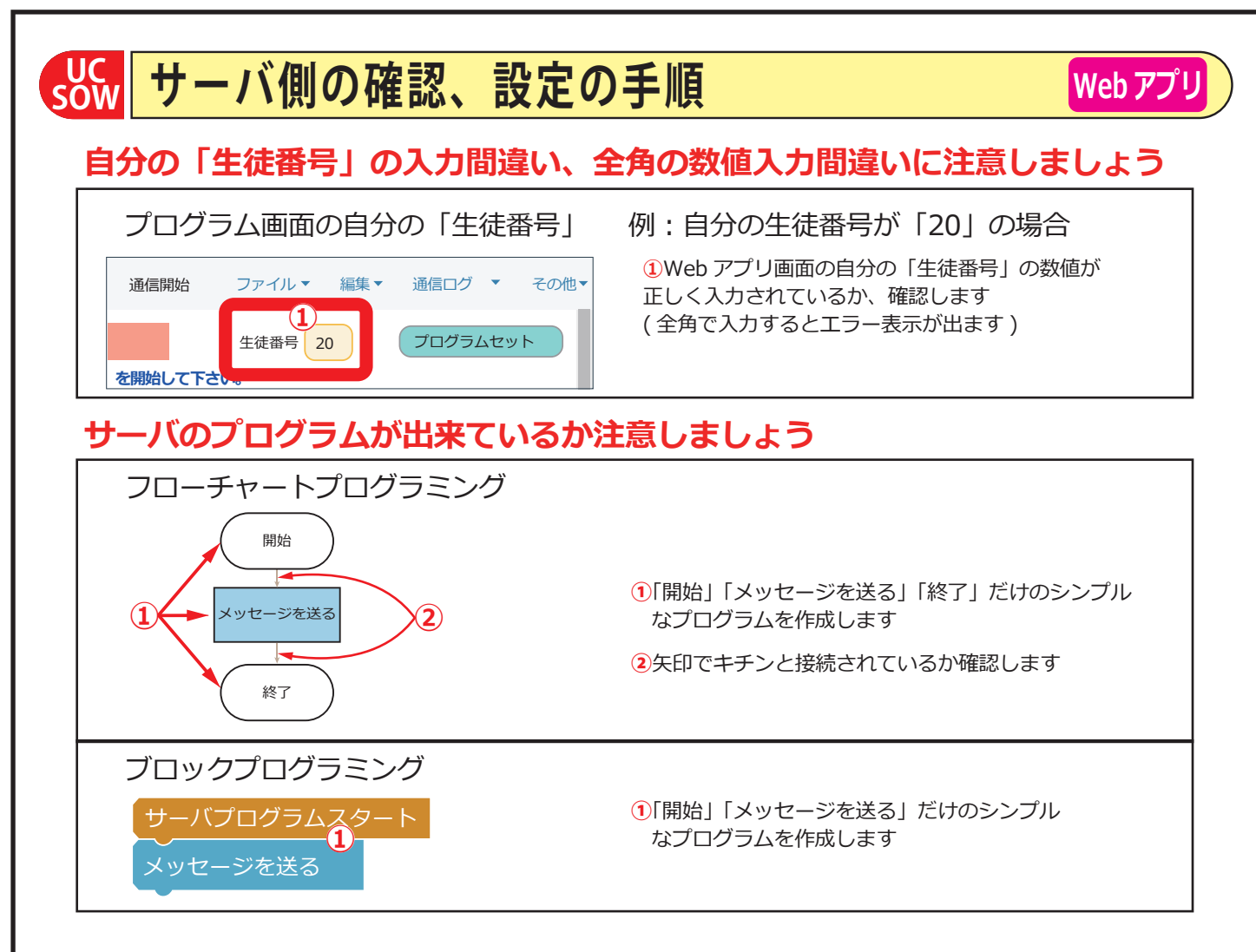

## プログラム作成後、必ず「プログラムセット」を押してください

| 『プログラムセット』を押してプログラムを確定する                                                                                                    |                                                        |
|----------------------------------------------------------------------------------------------------|--------------------------------------------------------|
| <ul> <li>通信開始 ファイル ▼ 編集 ▼ 通信ログ ▼ その他 ▼</li> <li>生徒番号 20</li> <li>を開始して下さい。</li> </ul>                                                                                                    | <ol> <li>『プログラムセット』を押してサーバの<br/>プログラムを確定します</li> </ol> |
| 双方向ネットワークアプリ(SOW): 通信開始 ファイル* 編集* 通信ログ* その他*<br>サーバ 生徒番号 20 フログラムセット・11時33分28秒                                                                                                    |                                                        |
| 利用開始」をクリックしてプログラミングを開始して下さい。         11145071609           開始         開始                                                                                                    | ②クライアントはその後、メッセージ等の<br>送信を開始します。                       |
| ま ア メッセージを減 ま ア 11時33分28秒: プログラムセット 11時33分37秒: 10から「おは、うを受信 11時33分37秒: 30から「おはようを送信 ま ア 11時33分37秒: 30から「おはようを送信 11時34分25秒: 30から「やはー!」を送信 11時34分25秒: 10へ「やほー!」を送信                                                                                                    | ③サーバが正しく受信できると、通信ログに<br>表示されます                         |
| 双方向ネットワークアプリ(SOW): 通信開始 ファイル▼ 編集▼ 通信ログ▼ その他▼                                                                                                    |                                                        |
| サーハ       生徒曲号       20       プログラムセット       :11時33分28秒         利用開始目をクリックしてプログラミングを開始して下さい       11時33分28秒: プログラムセット       11時33分27秒: 10から「おはよー」を受信         送信       **セーシを思る       11時33分37秒: 30から「おはよー」を受信       1時33分37秒: 30から「やほー!」を送信         11時34分25秒: 10へ「やほー!」を送信       登録         30       **       ** | この「正しく通信している状態」が確認出来<br>たら応用的なプログラミングを始めましょう           |
|                                                                                                    |                                                        |